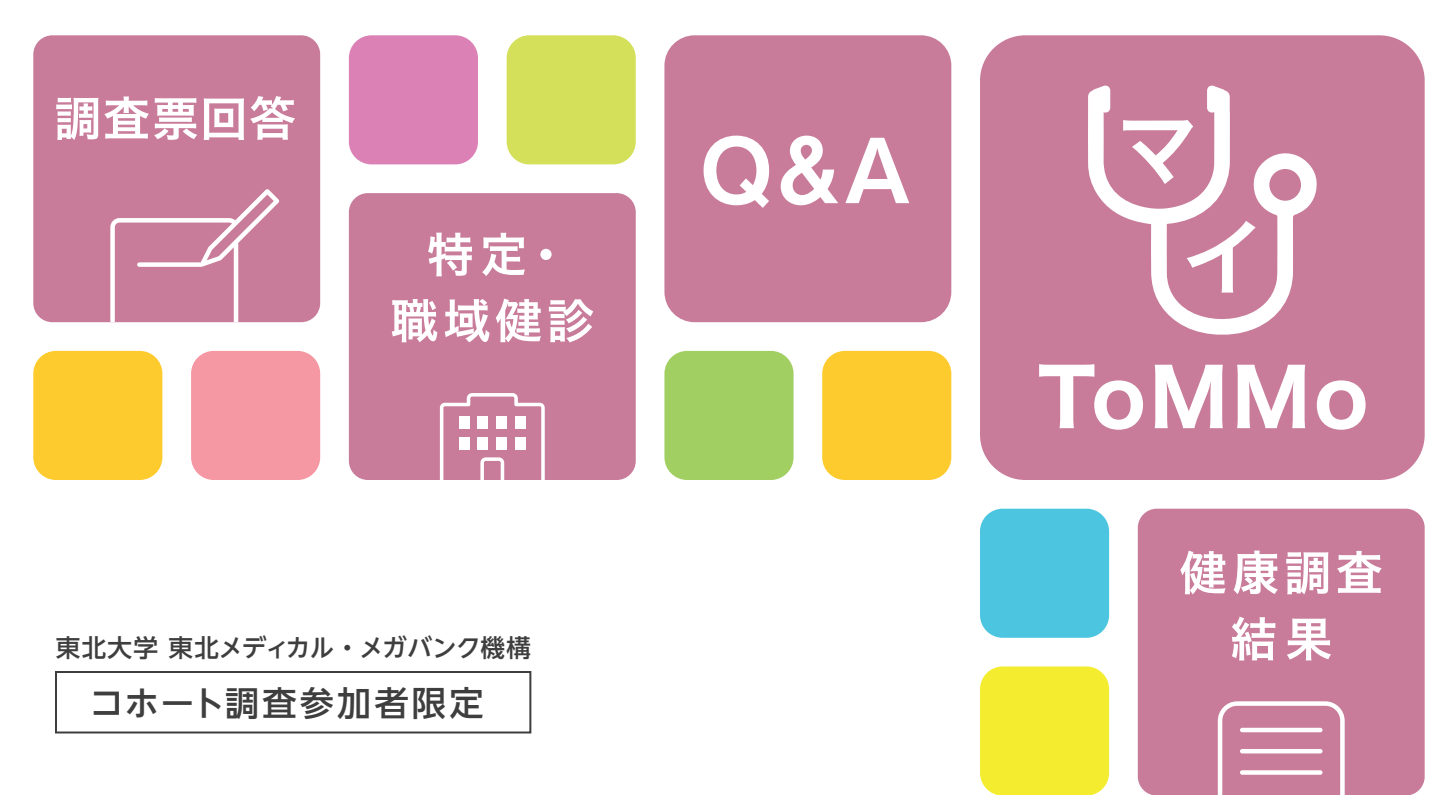

マイナンバーカードを利用した健康情報記録サービス

# マして アプリ活用ハンドブック

ToMMo:東北大学 東北メディカル・メガバンク機構

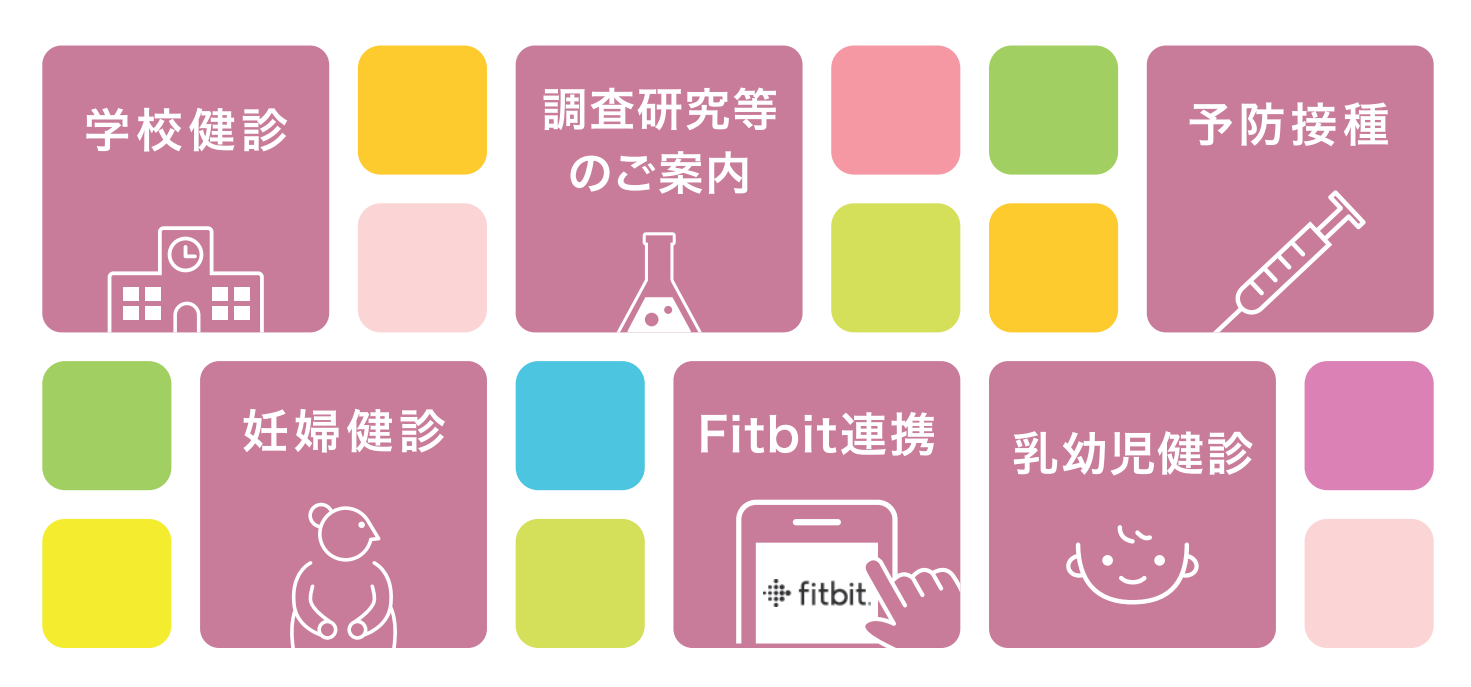

### マ[1] ToMMQ アプリを使いこなそう!!

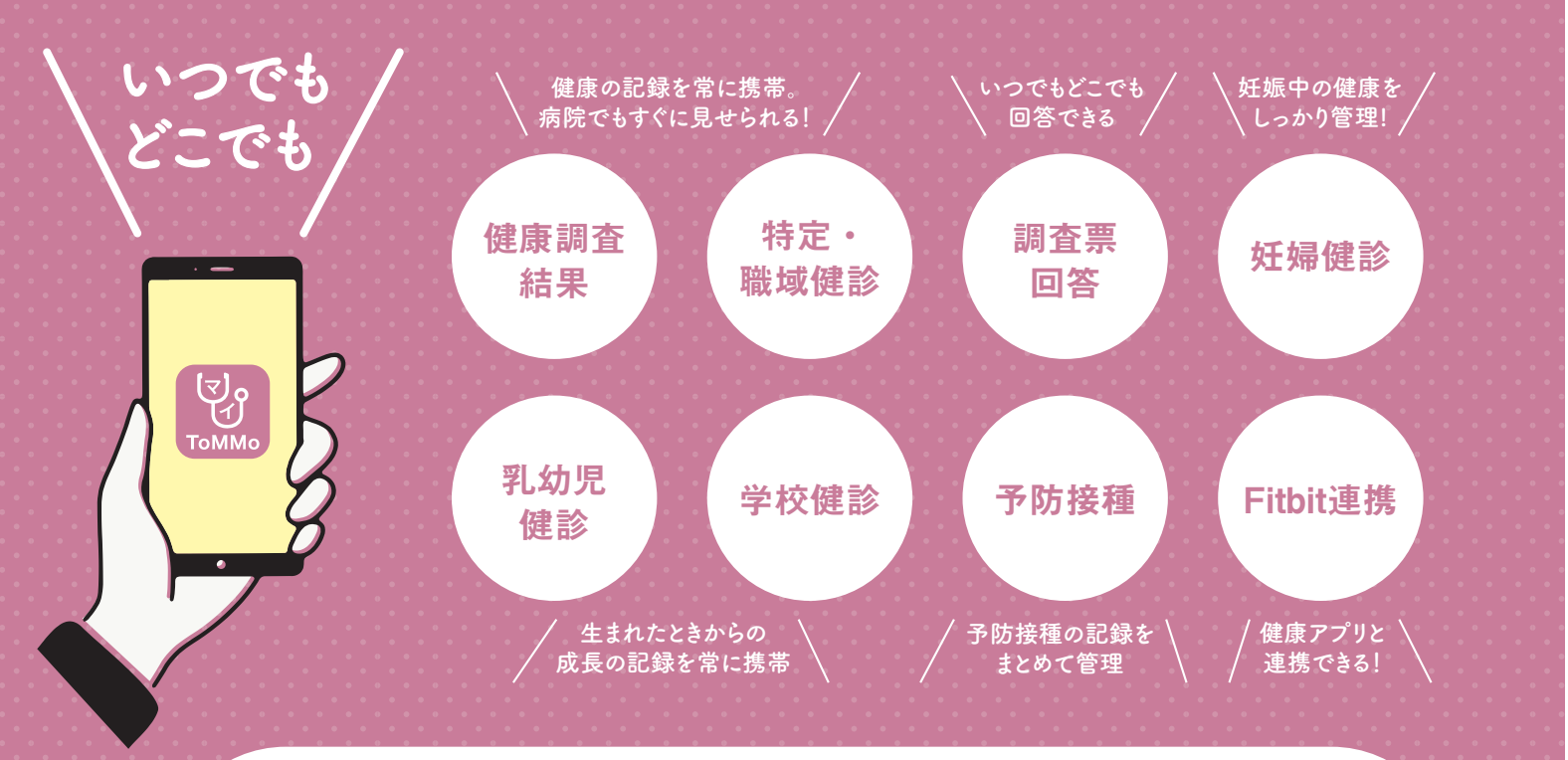

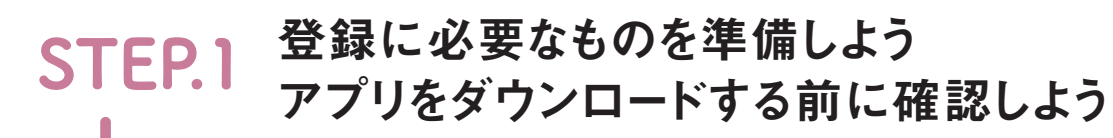

#### 1.マイナンバーカード

受取時に設定した暗証番号が必要です ※ToMMoではマイナンバーは収集・保管いたしません ※長い暗証番号は5回、短い暗証番号は3回連続で間違えるとロックがかかりますのでご注意ください

2.スマートフォン

バージョンを確認してください(推奨動作環境 iPhone:iOS13.0以降 Android:8.0以降)

3.電話番号・メールアドレス 任意の電話番号・メールアドレスを登録できます

#### STEP.2 ダウンロードしてみよう

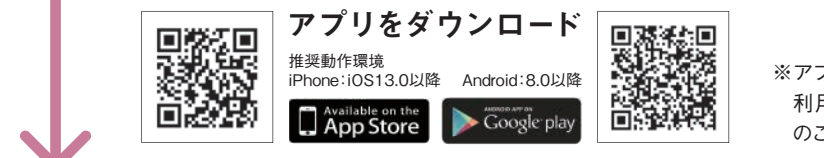

※アプリ利用料は無料ですが、 利用に伴う通信料は利用者

登録方法

(P.12 Q5参照)

STEP.3 登録してみよう P.4-5 (

のご負担となります

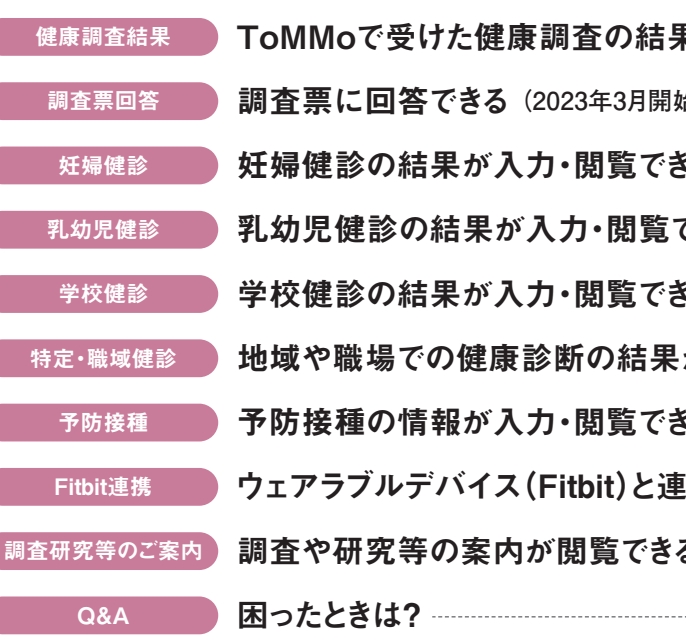

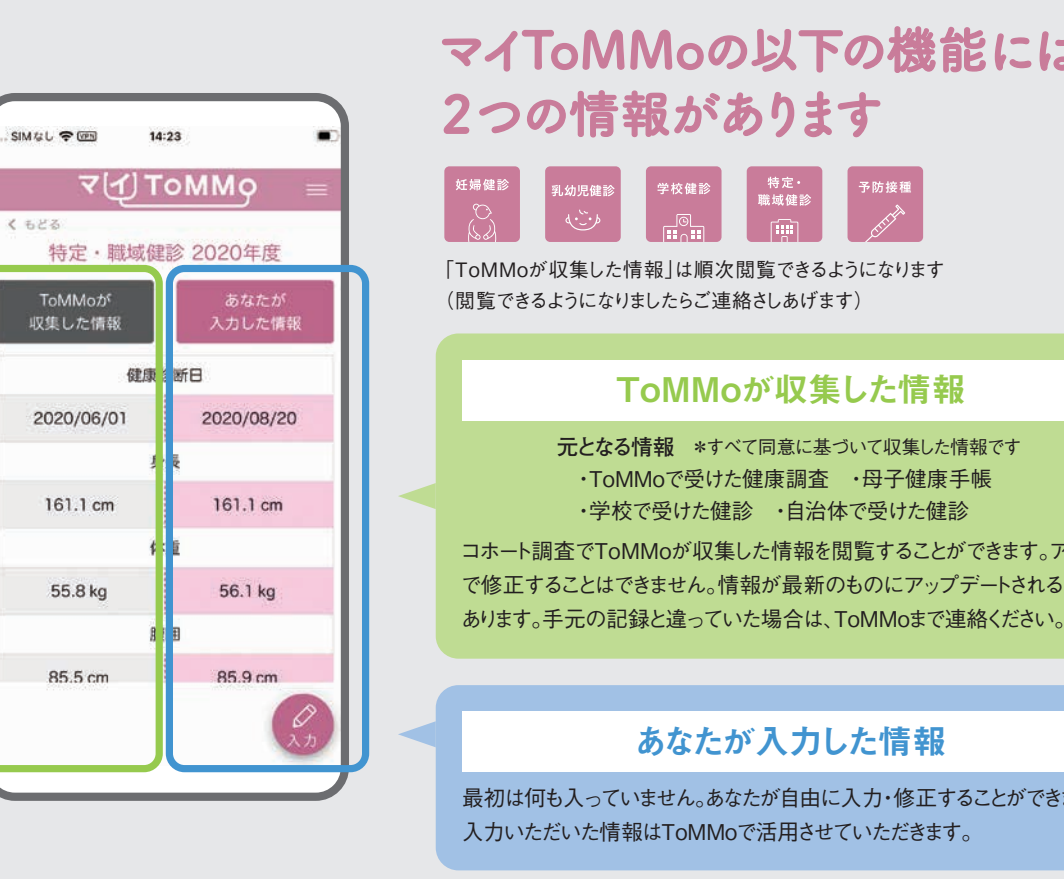

#### 公的認証サービスを導入しているのでセキュリティ面も安心!

マイナンバーカードに内蔵されている「署名用電子証明書」「利用者証明用電子証明書」の機能を使用します。 これは公的な個人認証サービスで、よりセキュリティの高い本人確認を行うことが可能になります。皆さんからお預 かりしている大切な個人情報を守るため、時代にさきがけて導入することにしました。

この資料で示した画像のイラストはiPhoneの操作画面です。また、実際の画面とは一部異なる場合があります

https://www.megabank.tohoku.ac.jp/cohort/survey/app/my-tommo.html

### 次

B

| そが閲覧できる   | P.6  |       |
|-----------|------|-------|
| 台予定)      | P.7  |       |
| a         | P.8  | (P.9) |
| できる       | P.8  | (P.9) |
| 3         | P.8  | (P.9) |
| が入力・閲覧できる | P.10 | (P.9) |
| 3         | P.11 | (P.9) |
| 携できる      | P.11 |       |
| 3         | P.11 |       |
|           | P.12 |       |

## マイToMMoの以下の機能には

#### ToMMoが収集した情報

元となる情報 \*すべて同意に基づいて収集した情報です ・ToMMoで受けた健康調査 ・母子健康手帳 ・学校で受けた健診 ・自治体で受けた健診

コホート調査でToMMoが収集した情報を閲覧することができます。アプリ上 で修正することはできません。情報が最新のものにアップデートされる場合が

#### あなたが入力した情報

最初は何も入っていません。あなたが自由に入力・修正することができます。

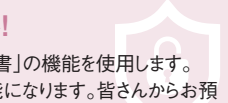

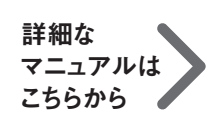

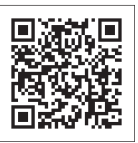

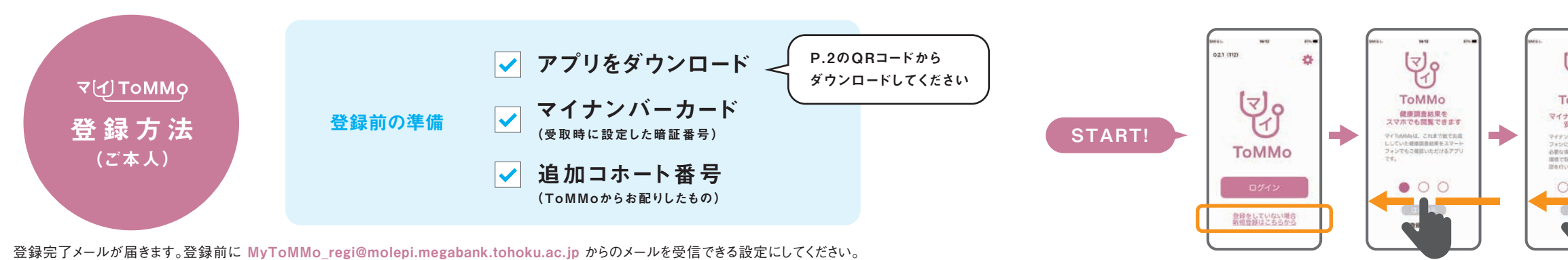

「マイToMMo」に登録すると郵送での健康調査結果のお返しから、スマートフォンやパソコン上での結果のお返しに自動的にきりかわります。

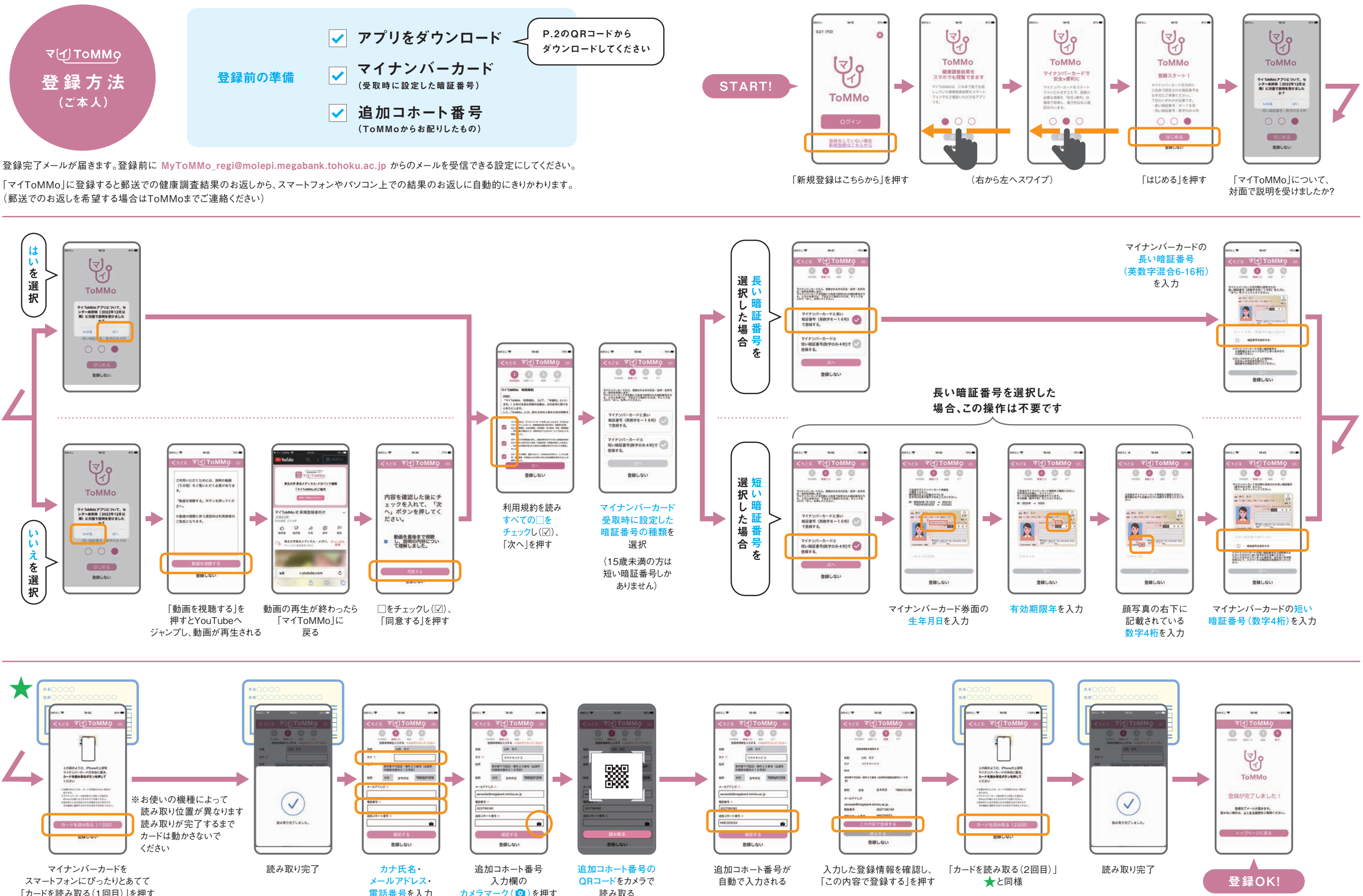

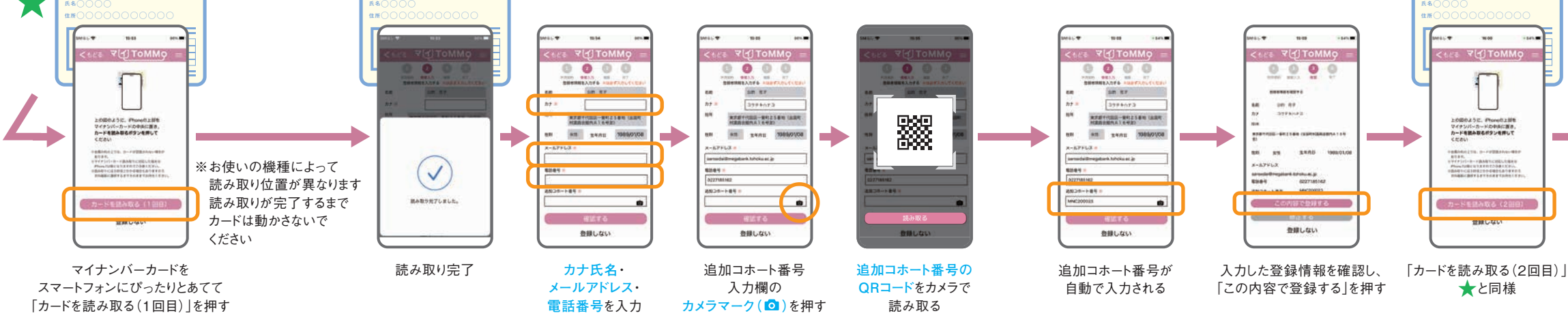

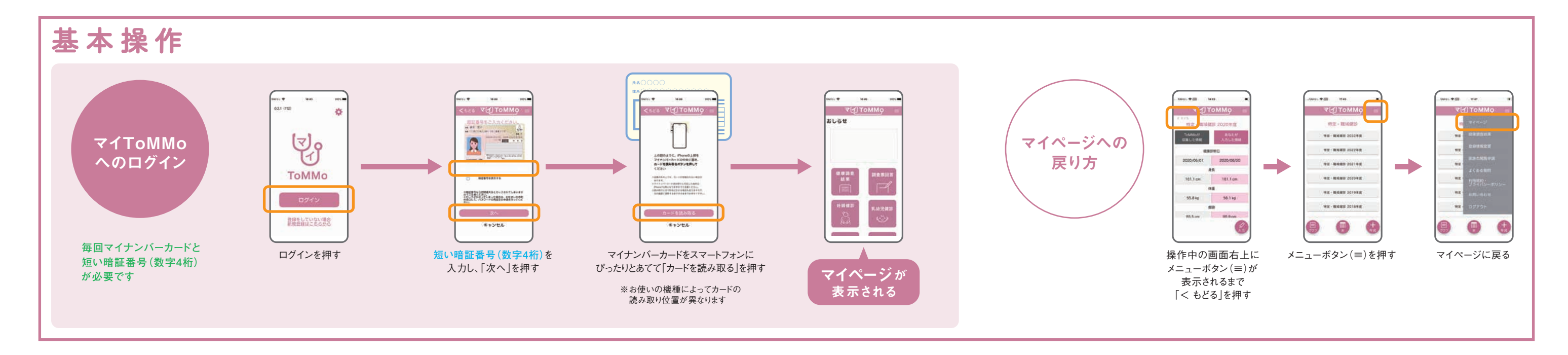

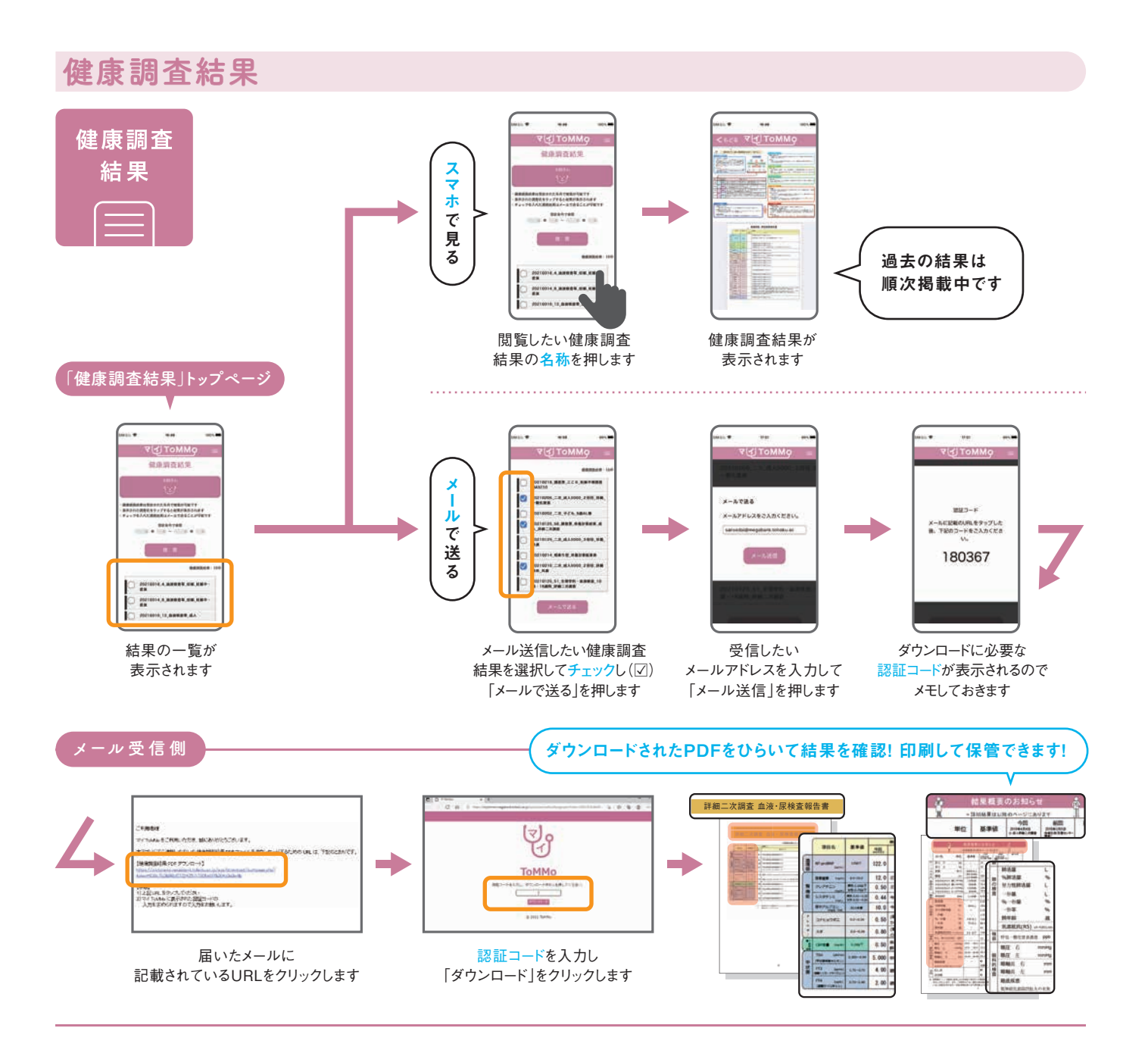

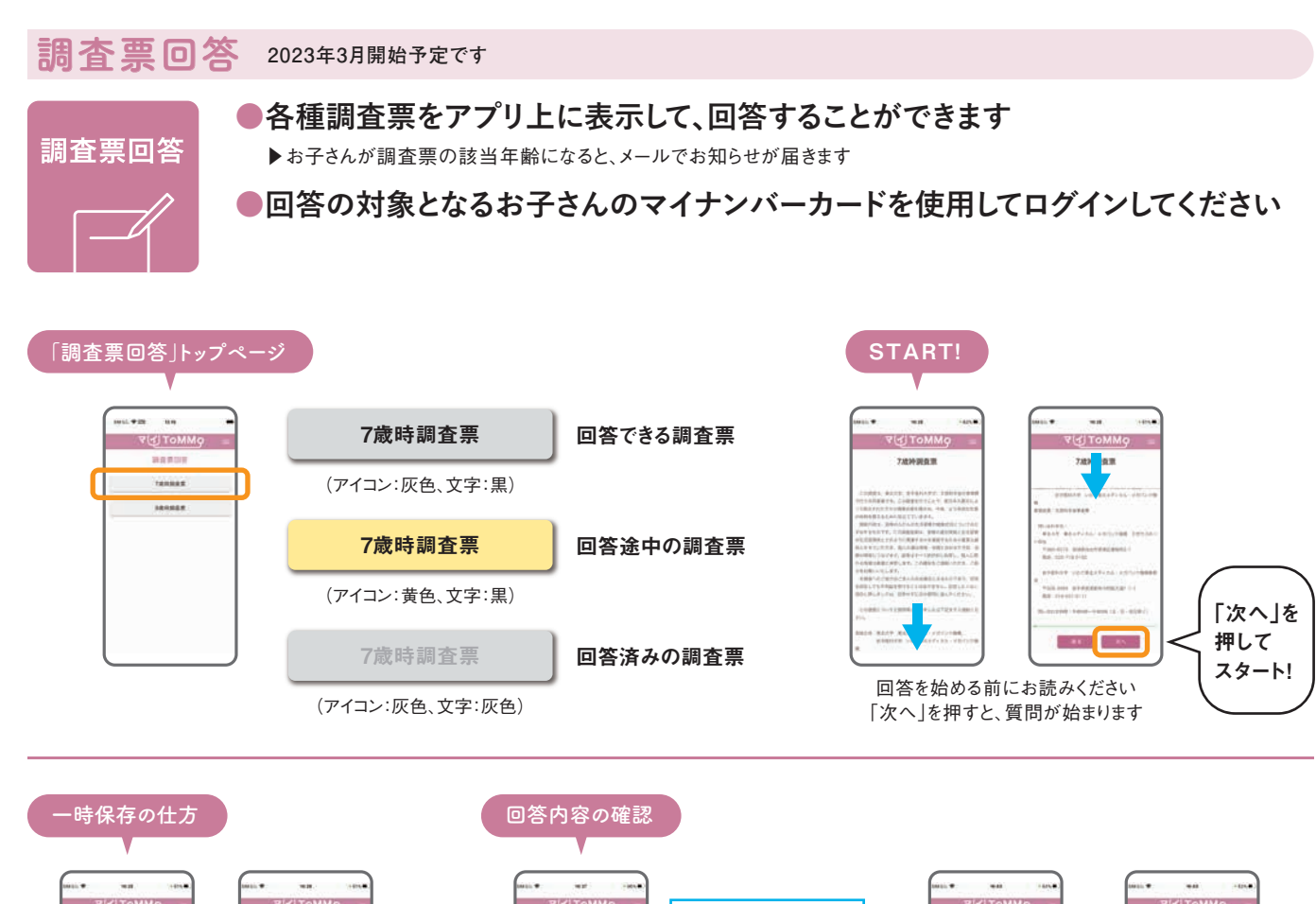

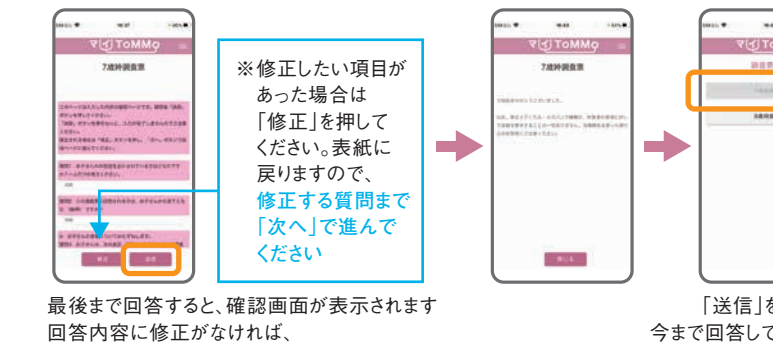

「送信」を押して終了です

(Canada

「一時保存」を押すと、それまでの回答内容が

一時保存され、先頭ページに戻ります

再開時は、一時保存したページから始まります

「送信」を押すと、 今まで回答していた調査票が 回答済みの表示に変わります

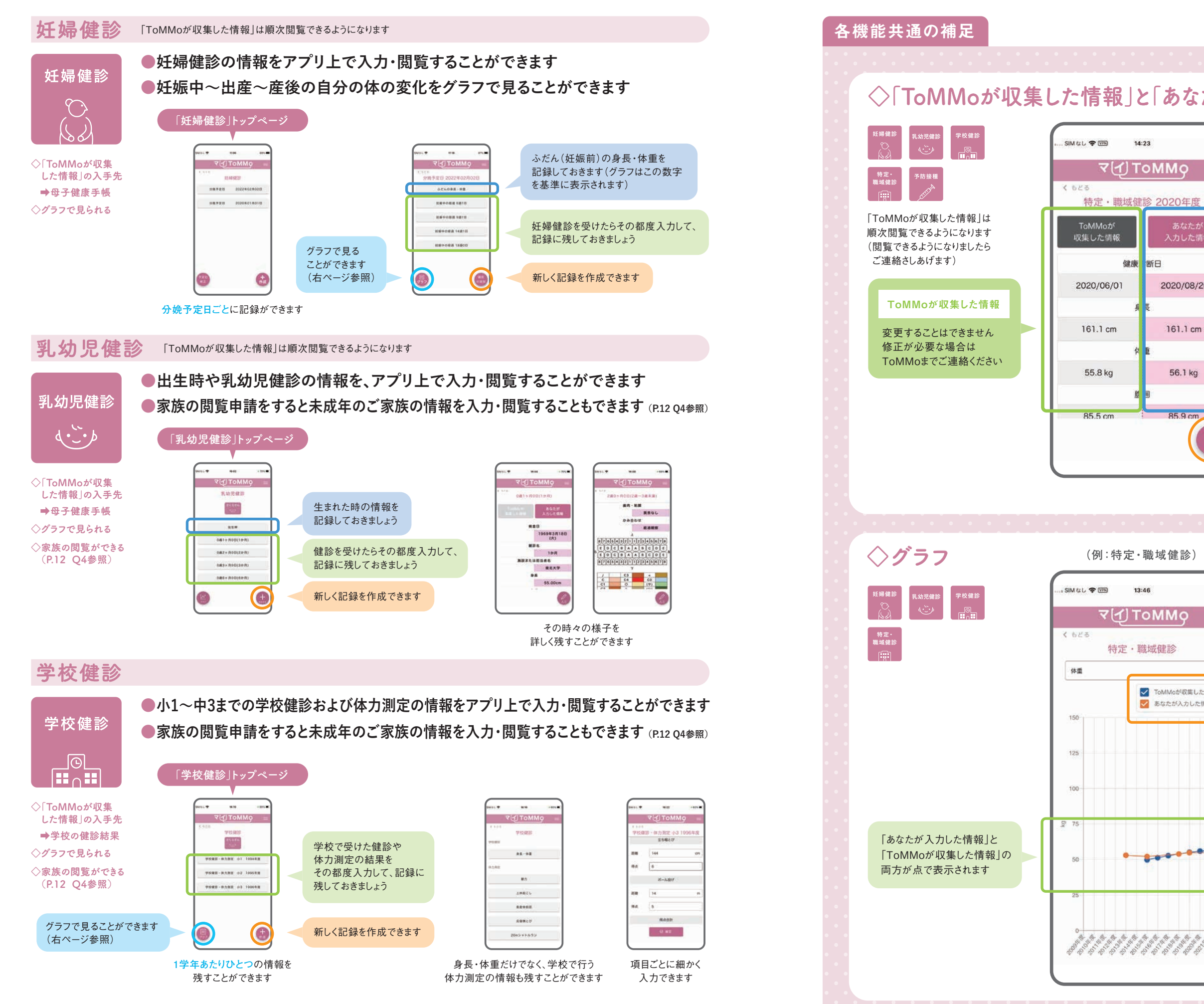

※詳細二次調査または詳細三次調査で、追加の同意書をいただいたお子さんが中学3年生になったときに、小中学校9年分の学校健診情報を一括収集しています

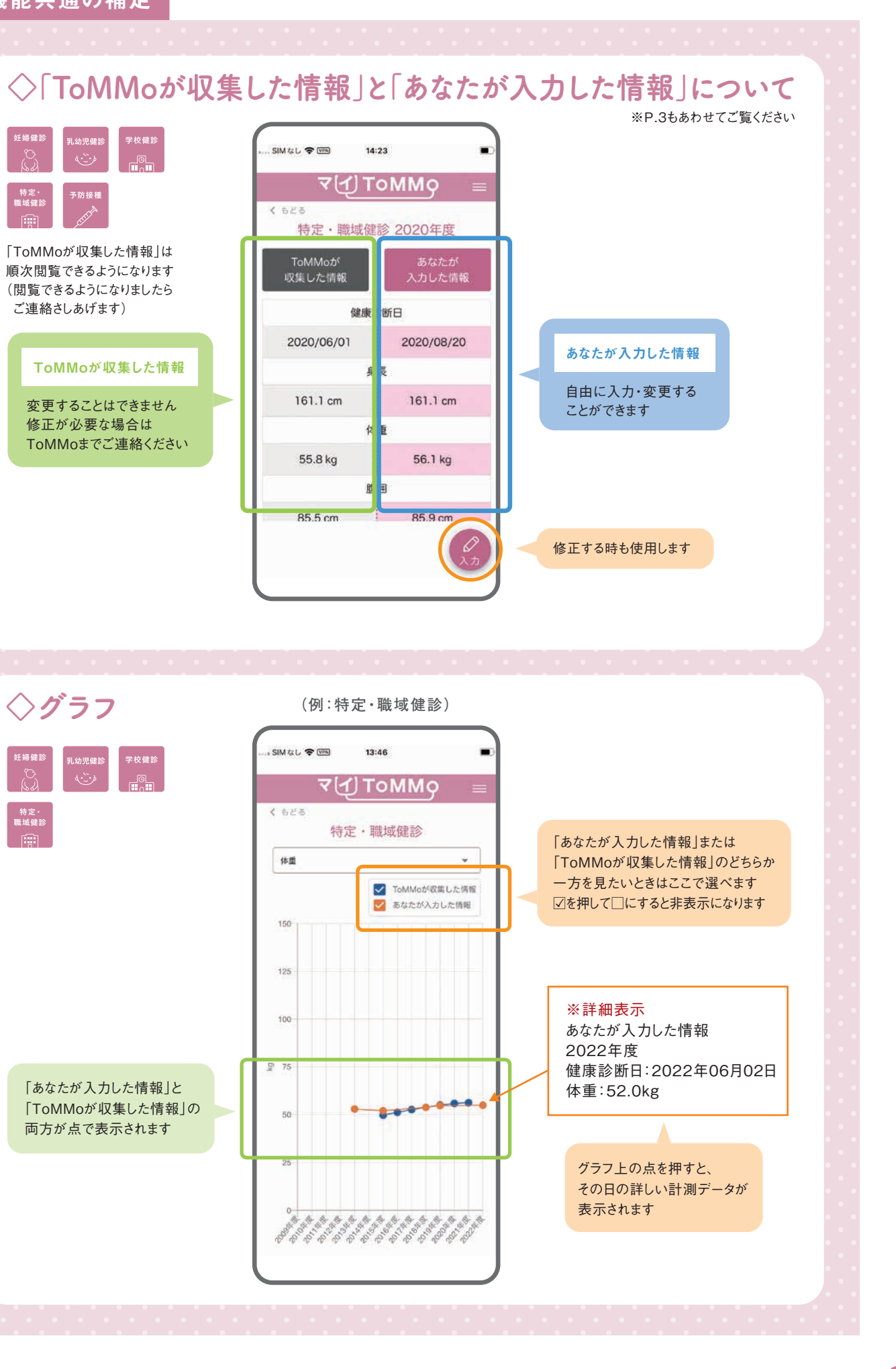

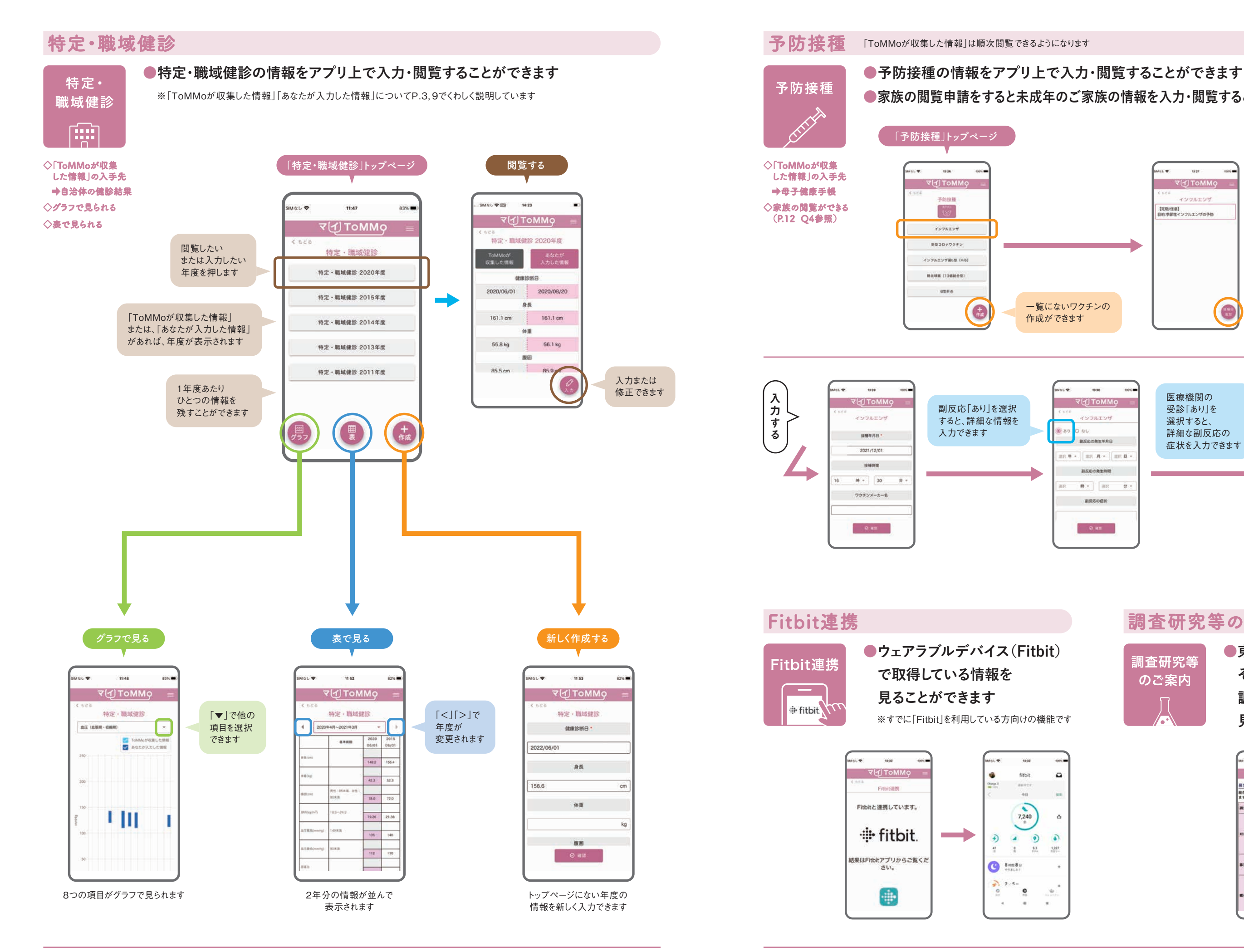

●家族の閲覧申請をすると未成年のご家族の情報を入力・閲覧することもできます (P.12 Q4参照)

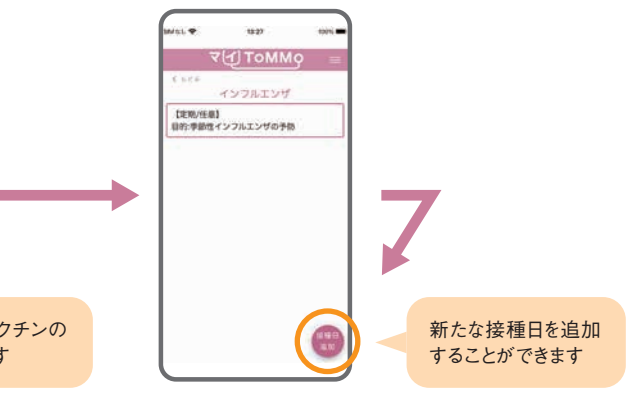

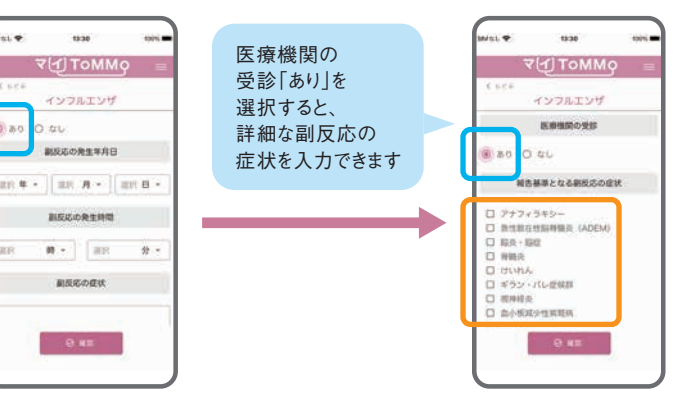

#### 調査研究等のご案内

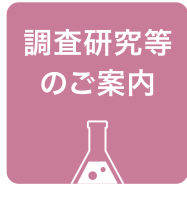

●東北大学や その他機関・団体の 調査研究等のご案内を 見ることができます

| Mal 🕈 | 13:34 tota                                                                                                    |
|-------|----------------------------------------------------------------------------------------------------|
| 14    | ₹{£]ToMMg =                                                                                                    |
| 募集中の調 | 査研究<br>を基準している場合研究をご紹介し                                                                                                    |
| £7.   |                                                                                                    |
| ***** | 妊婦を対象とした食物摂取領度調<br>食家の妥当性の検証                                                                                                    |
| NAR   | 単築25週未満で宮城県内にお住<br>広いの20度以上の方<br>(源在が长坂14歳から27週にあ<br>たる日程で、濃整をきせていただ<br>きます。)<br>※TOMMGの長飛編慶調査に現在<br>参加されていない方でもご参加可<br>載です。    |
| ****  | 2022年3月〜2023年2月(予定)<br>※期間時了前に定員100名に渡し<br>た場合、展開終了前に締め切るこ<br>とがございます。                                                          |
| ##    | ■説明絵画の視聴、食事調査画編<br>をオンラインで実施します。<br>書会被研説規定調査部への回答<br>と、3日間の食事の計量および詳<br>離な記録をお願いします。<br>調料したてな事調査証単、Quop<br>カード(10,000円分)を差し上げ |

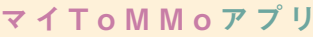

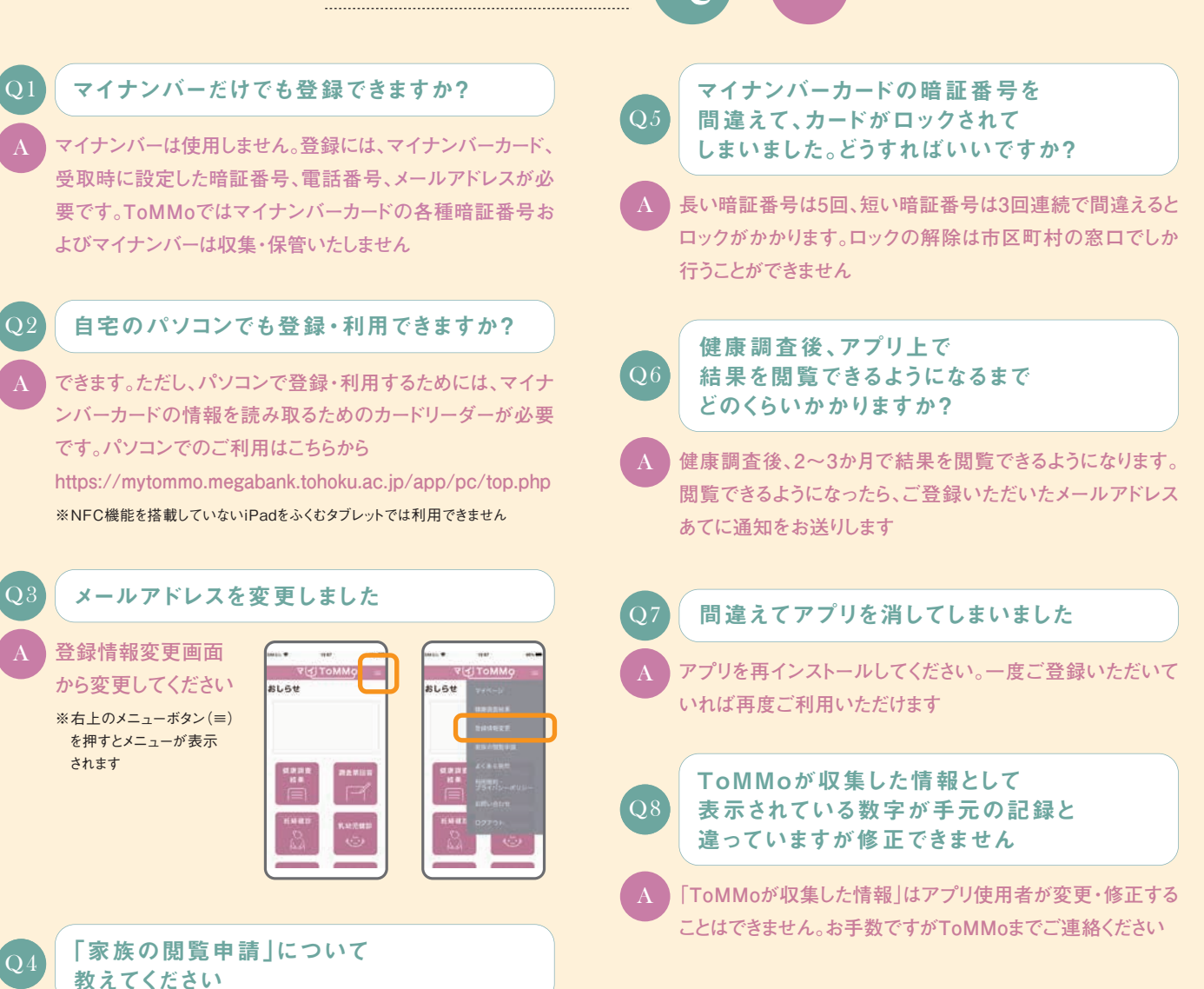

ご家族(18歳未満)の健康調査結果、乳幼児健診、学校健診、予防接種の情報を入力・閲覧するための手続きです。閲覧申請したい 方、閲覧の対象となる方、両者の「マイToMMo」の登録が必要です。「家族の閲覧申請」(18歳未満)をするとおよそ1週間でToMMoか ら承認のメールが届きます。閲覧の対象となったご家族が18歳になると、自動的に入力・閲覧できなくなります

#### 家族の閲覧申請の方法

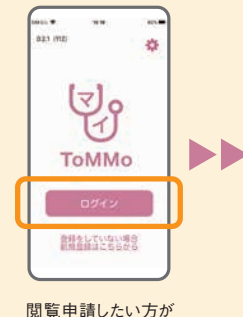

右上のメニューボタン(≡)を 押し「家族の閲覧申請」 から申請します

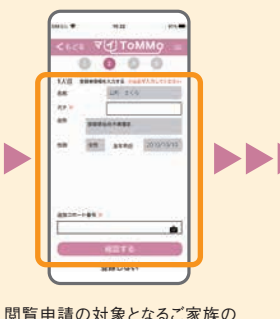

1見中請の対象となるこの族の マイナンバーカードを読み取り 情報を入力します

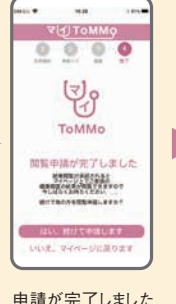

おおよそ1週間で

管理者 (ToMMo) から

承認のメールが届きます

tropped
 tropped
 tropped
 tropped
 tropped
 tropped
 tropped
 tropped
 tropped
 tropped
 tropped
 tropped
 tropped
 tropped
 tropped
 tropped
 tropped
 tropped
 tropped
 tropped
 tropped
 tropped
 tropped
 tropped
 tropped
 tropped
 tropped
 tropped
 tropped
 tropped
 tropped
 tropped
 tropped
 tropped
 tropped
 tropped
 tropped
 tropped
 tropped
 tropped
 tropped
 tropped
 tropped
 tropped
 tropped
 tropped
 tropped
 tropped
 tropped
 tropped
 tropped
 tropped
 tropped
 tropped
 tropped
 tropped
 tropped
 tropped
 tropped
 tropped
 tropped
 tropped
 tropped
 tropped
 tropped
 tropped
 tropped
 tropped
 tropped
 tropped
 tropped
 tropped
 tropped
 tropped
 tropped
 tropped
 tropped
 tropped
 tropped
 tropped
 tropped
 tropped
 tropped
 tropped
 tropped
 tropped
 tropped
 tropped
 tropped
 tropped
 tropped
 tropped
 tropped
 tropped
 tropped
 tropped
 tropped
 tropped
 tropped
 tropped
 tropped
 tropped
 tropped
 tropped
 tropped
 tropped
 tropped
 tropped
 tropped
 tropped
 tropped
 tropped
 tropped
 tropped
 tropped
 tropped
 tropped
 tropped
 tropped
 tropped
 tropped
 tropped
 tropped
 tropped
 tropped
 tropped
 tropped
 tropped
 tropped
 tropped
 tropped
 tropped
 tropped
 tropped
 tropped
 tropped
 tropped
 tropped
 tropped
 tropped
 tropped
 tropped
 tropped
 tropped
 tropped
 tropped
 tropped
 tropped
 tropped
 tropped
 tropped
 tropped
 tropped
 tropped
 tropped
 tropped
 tropped
 tropped
 tropped
 tropped
 tropped
 tropped
 tropped
 tropped
 tropped
 tropped
 tropped
 tropped
 tropped
 tropped

閲覧申請した方の ログイン画面から家族の情報を 閲覧することができます

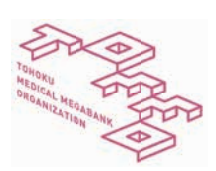

ログインします

#### [問い合わせ] 東北大学 東北メディカル・メガバンク機構 コホート推進センター (三世代コホート担当)

〒980-8573 宮城県仙台市青葉区星陵町2-1 TEL.022-718-5162(平日9:00~17:00) URL | www.megabank.tohoku.ac.jp